Gob.ec

Registro Único de Trámites y Regulaciones

Código de Trámite: ARCSA-002-01-13

# Información de Trámite

| Nombre Trámite | EMISIÓN DE AUTORIZACIÓN DE AGOTAMIENTO DE ETIQUETAS PARA ALIMENTOS DE FABRICACIÓN<br>NACIONAL                                                                                                    |  |  |  |
|----------------|----------------------------------------------------------------------------------------------------|--|--|--|
| Institución    | AGENCIA NACIONAL DE REGULACIÓN, CONTROL Y VIGILANCIA SANITARIA                                                                                                    |  |  |  |
| Descripción    | Agotamiento de Etiquetas Es el proceso regulatorio mediante el cual el titular de la notificación sanitaria o<br>el titular del certificado de Buenas Prácticas de Manufactura, solicita agotamiento de etiquetas ocasionado po<br>cambio de normativa o modificaciones previamente autorizadas por la Agencia. El titular de la notificación<br>sanitaria o del certificado de Buenas Prácticas de Manufactura podrá solicitar agotamiento del inventario de<br>etiquetas, disponibles en bodegas presentando un documento en el cual se especifique la cantidad<br>disponible. |  |  |  |
|                | Se autoriza el agotamiento de etiquetas únicamente cuando existan los siguientes cambios:                                                                                                    |  |  |  |
|                | a. Actualizaciones de la presente Normativa Técnica Sanitaria o cambios en otras normativas transversales<br>que pudieran afectar a la presente normativa.                                                                                                    |  |  |  |
|                | <ul> <li>b. Actualizaciones de la reglamentación sanitaria nacional y normativas técnicas sanitarias relacionadas con<br/>los alimentos procesados.</li> </ul>                                                                                                    |  |  |  |
|                | c. Cuando un alimento procesado con notificación sanitaria caducada, haya sido inscrito en una línea<br>certificada en BPM, y el mismo mantenga las características e información con la que fue otorgado el<br>certificado de notificación sanitaria.                                                                                                    |  |  |  |
|                | d. Cuando un alimento procesado con código único BPM caducado, haya obtenido notificación sanitaria, y el<br>mismo mantenga las características e información con la que fue inscrito.                                                                                                    |  |  |  |
|                | e. Modificaciones estipuladas en los artículos 37 y 64 respectivamente, que hayan sido comunicadas y aprobadas por la Agencia.                                                                                                    |  |  |  |
|                | f. Errores tipográficos y/o de impresión, siempre y cuando, no causen engaño al consumidor, ni percepción<br>errónea del alimento con base a la información aprobada en la inscripción del mismo.                                                                                                    |  |  |  |
|                | g. Cuando un alimento procesado inscrito en línea certificada de BPM sea elaborado en otra planta<br>procesadora de alimentos bajo un código único BPM diferente, siempre que mantenga las características e<br>información con la que fue inscrito, y demuestre la trazabilidad.                                                                                                    |  |  |  |
|                | En caso de que un alimento procesado en su rotulado cuente con información que cause engaño al<br>consumidor, u omita datos que pueda resultar perjudicial para la salud de los consumidores, no se autorizará<br>agotamiento de etiquetas.                                                                                                    |  |  |  |
|                | El tiempo para agotar etiquetas no debe superar un (1) año calendario, siempre y cuando el tiempo de<br>agotamiento de etiquetas no supere el tiempo de vigencia de la notificación sanitaria o código único BPM,<br>según corresponda. Se puede otorgar únicamente una prórroga de un (1) año calendario a la solicitud inicial<br>de agotamiento.                                                                                                    |  |  |  |
|                | <b>NOTA:</b> El tiempo entre las modificaciones aprobadas y la recepción de las solicitudes que sean causales de agotamiento de etiqueta para alimentos, no deberá superar los 3 meses, conforme lo establece el Instructivo externo - Procedimiento para agotamiento de etiquetas de alimentos procesados y alimentos para regímenes. especiales                                                                                                    |  |  |  |
|                | https://www.controlsanitario.gob.ec/wp-content/uploads/downloads/2023/08/IE-B.3.1.1-ALI-04-Procedimiento-<br>para-Agotamiento-de-Etiquetas-de-Alimentos-Procesados-y-Alimentos-para-Regimenes-Especiales.pdf                                                                                                    |  |  |  |
|                |                                                                                                    |  |  |  |
|                |                                                                                                    |  |  |  |

¿A quién está dirigido?

El trámite de Autorización de Agotamiento de Etiquetas para Alimentos de Fabricación Nacional lo puede realizar toda razón social que cuente con Registro Único de Contribuyentes (RUC) y toda persona natural que sea mayor de 18 años.

| Gob.ec                                             |                                                                                                    | Registro Único de Trámites y Regulaciones |               |  |  |  |
|----------------------------------------------------|----------------------------------------------------------------------------------------------------|-------------------------------------------|---------------|--|--|--|
|                                                    |                                                                                                    | Código de Trámite: ARCSA-002-01-13        | Página 2 de 7 |  |  |  |
|                                                    | <b>Dirigido a:</b><br>Persona Jurídica - Privada, Persona Jurídica - Pública, Persona Natural - Ecuatoriana, Persona Natural -<br>Extranjera.                                                                                                    |                                           |               |  |  |  |
| ¿Qué obtendré si<br>completo<br>satisfactoriamente | Tipo de Resultado:<br>Acceder a beneficio o servicio, Obtener autorización o permiso.                                                                                                    |                                           |               |  |  |  |
| el trámite?                                        | Resultado a obtener:                                                                                                    |                                           |               |  |  |  |
| ¿Qué necesito<br>para hacer el<br>trámite?         | Requisitos Generales:<br>1. Para los literales a, b, y e del Art. 112 de la RESOLUCIÓN ARCSA-DE-2022-016-AKRG que<br>involucren cambios en el rótulo o etiqueta, deberá adjuntar al formulario en la Ventanilla Única<br>Ecuatoriana VUE [129-AL-003-REQ] Solicitud de Modificación de Notificación Sanitaria o de<br>Inscripción por línea de BPM de Productos Alimenticios, lo siguiente:                             |                                           |               |  |  |  |
|                                                    | a. Oficio en el que indique el motivo por el cual se quiere acoger al agotamiento de etiquetas; firmado por el<br>Representante legal de la empresa, en donde conste al menos la siguiente información previamente<br>aprobada:                                                                                                    |                                           |               |  |  |  |
| - Número de solicitud de modificación aprobada     |                                                                                                    |                                           |               |  |  |  |
|                                                    | - Número de Notificación Sanitar                                                                                                    | a o Código BPM sujeto a agotamiento       |               |  |  |  |
|                                                    | - Nombre del producto                                                                                                    |                                           |               |  |  |  |
|                                                    | - Contenidos netos o presentaciones                                                                                                    |                                           |               |  |  |  |
|                                                    | - Marcas                                                                                                    |                                           |               |  |  |  |
|                                                    | - Cantidad de etiquetas                                                                                                    |                                           |               |  |  |  |
|                                                    | - Material de envase                                                                                                    |                                           |               |  |  |  |
|                                                    | <ul> <li>Tiempo estimado para agotamiento, pudiendo indicar la fecha máxima expresada en: (dd/mm/aaaa), la cual<br/>no debe superar la fecha de vigencia de la Notificación Sanitaria o Código BPM, ni los plazos establecidos en<br/>las normativas.</li> </ul>                                                                                                    |                                           |               |  |  |  |
|                                                    | b. Adjuntar por lo menos una de                                                                                                    | las etiquetas a agotar, legible.          |               |  |  |  |
|                                                    | 2. Para los literales c, d y g del Art. 112 de la RESOLUCIÓN ARCSA-DE-2022-016-AKRG deberá<br>ingresar, a través del Sistema de Gestión Documental -Quipux, lo siguiente:                                                                                                    |                                           |               |  |  |  |
|                                                    | a. Oficio en el que indique el motivo por el cual se quiere acoger al agotamiento de etiquetas; firmado por el<br>Representante legal de la empresa, en donde consten al menos la siguiente información:                                                                                                    |                                           |               |  |  |  |
|                                                    | - Código BPM sujeto a agotamiento                                                                                                    |                                           |               |  |  |  |
|                                                    | - Nombre del producto                                                                                                    |                                           |               |  |  |  |
|                                                    | - Contenidos netos o presentaciones                                                                                                    |                                           |               |  |  |  |
|                                                    | - Marcas                                                                                                    |                                           |               |  |  |  |
|                                                    | - Cantidad de etiquetas                                                                                                    |                                           |               |  |  |  |
|                                                    | - Material de envase                                                                                                    |                                           |               |  |  |  |
|                                                    | <ul> <li>Tiempo estimado para agotamiento, pudiendo indicar la fecha máxima expresada en: (dd/mm/aaaa), la cual<br/>no debe superar la fecha de vigencia de la Notificación Sanitaria o Código único BPM, ni los plazos<br/>establecidos en las normativas.</li> </ul>                                                                                                    |                                           |               |  |  |  |
|                                                    | b. Adjuntar por lo menos una de                                                                                                    | las etiquetas a agotar, legible.          |               |  |  |  |
|                                                    | 3. Para errores tipográficos y/o de impresión, siempre y cuando, no causen engaño al consumidor, ni<br>percepción errónea del alimento con base a la información aprobada en la inscripción del mismo,<br>deberá adjuntar al formulario en la Ventanilla Única Ecuatoriana VUE ([129-AL-003-REQ] Solicitud de<br>Modificación de Notificación Sanitaria o de Inscripción por línea de BPM de Productos Alimenticios) lo |                                           |               |  |  |  |

siguiente:

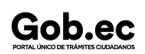

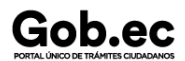

Registro Único de Trámites y Regulaciones

Código de Trámite: ARCSA-002-01-13

a. Oficio en el que indique el motivo por el cual se quiere acoger al agotamiento de etiquetas; firmado por el Representante legal de la empresa, en donde consten al menos la siguiente información:

- Número de solicitud de modificación aprobada
- Número de Notificación Sanitaria o Código BPM sujeto a agotamiento
- Nombre del producto
- Contenidos netos o presentaciones
- Marcas
- Cantidad de etiquetas
- Material de envase

- Tiempo estimado para agotamiento, pudiendo indicar la fecha máxima expresada en: (dd/mm/aaaa), la cual no debe superar la fecha de vigencia de la Notificación Sanitaria o Código BPM, ni los plazos establecidos en las normativas.

b. Adjuntar por lo menos una de las etiquetas a agotar, legible.

### Requisitos Específicos: RESTRICCIONES

En los siguientes casos no se acogerá al agotamiento de etiquetas:

a) Cuando posterior a la emisión de la Notificación Sanitaria o inscripción en línea se detecte el incumplimiento técnico y/o legal de la información declarada en las etiquetas y esta no sea concordante con la información registrada en la solicitud con la que obtuvo el Certificado de Notificación Sanitario o el Certificado de producto inscrito bajo línea certificada BPM.

b) Cuando las etiquetas declaren una Notificación Sanitaria caducada, es decir, cuando la vigencia de la misma haya terminado y no se hubiese solicitado la reinscripción de la Notificación Sanitaria o no hubiese inscrito bajo línea certificada BPM, dentro de los tiempos establecidos; y, la Agencia le hubiese otorgado un nuevo número de Notificación Sanitaria al mismo producto debido a que inició un nuevo proceso.

c) Cuando en las etiquetas declaren un código único BPM caducado, es decir, cuando la vigencia del mismo haya terminado y no hubiese registrado la recertificación dentro de los tiempos establecidos; y, la Agencia le hubiese otorgado un nuevo código único BPM al mismo producto debido a que inició un nuevo registro de certificado.

d) Cuando en las etiquetas declaren un código único BPM caducado obtenido por homologación del certificado de BPM o rigurosamente superior de plantas procesadoras de alimentos extranjeras, y se hayan acogido a la extensión del tiempo de vigencia de acuerdo a lo establecido en el Art. 95 y no hayan presentado la documentación faltante.

e) Cuando la etiqueta a agotar cuente con información que cause engaño al consumidor, presente incumplimientos técnicos, u omita datos que pueda resultar perjudicial para la salud de los consumidores, incluidas aquellas que declaren que el alimento es orgánico cuando el mismo hubiese sido notificado y aprobado su cambio de naturaleza orgánica a convencional.

| ¿Cómo hago el<br>trámite? | Presencial                                                                                                    |  |  |  |  |
|---------------------------|----------------------------------------------------------------------------------------------------|--|--|--|--|
|                           | Para ingresar el trámite por Secretaria General debe realizar lo siguiente:                                                                                                    |  |  |  |  |
|                           | 1 Entregar la carta de solicitud de agotamiento de etiquetas firmada por el titular de la Notificación Sanitaria<br>o Responsable Técnico, en Secretaria General de la ARCSA de Planta Central/Coordinaciones Zonales o a<br>su vez enviarla mediante el Sistema Documental Quipux. |  |  |  |  |
|                           | 2 Una vez receptada la documentación, se procederá a la revisión de la misma.                                                                                                    |  |  |  |  |
|                           | 3 Retirar la autorización en Secretaria General de la ARCSA de Planta Central/Coordinaciones Zonales, o<br>recibirla a través del Sistema de Gestión Documental Quipux.                                                                                                    |  |  |  |  |

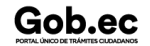

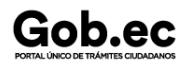

Código de Trámite: ARCSA-002-01-13

#### En línea

#### Para ingresar el trámite por el sistema ECUAPASS debe realizar lo siguiente:

1.- Ingresar al portal ECUAPASS a través de la dirección electrónica (https://ecuapass.aduana.gob.ec); llenar los campos correspondientes a usuario y contraseña para iniciar sesión.

- 2.- Hacer clic en el link Ventanilla Única Ecuatoriana (VUE).
- 3.- Seleccionar la opción "Elaboración de Solicitud"
- 4.- Seleccionar la opción "Documentos de Acompañamiento"
- 5.- Seleccionar la opción "Listado de Documento de Acompañamiento"

6.- Seleccionar en la lista desplegable la Institución [ARCSA] – Agencia Nacional de Regulación, Control y Vigilancia Sanitaria

7.- Seleccionar de la lista desplegable, el formulario 129-AL-003-REQ Solicitud de Modificación de Notificación Sanitaria o de Inscripción por línea de BPM de Productos Alimenticios, seleccionar la opción "Consultar".

8.- Una vez aparezca el documento en el listado, seleccionar la opción "Solicitar".

9.- En el formulario desplegado, en el campo "numero de solicitud" seleccionar la opción "Consultar" para generar automáticamente el número de solicitud.

**10.-** Una vez generado el formulario de solicitud, el solicitante debe enviar el formulario al Responsable técnico para que complete todos los campos requeridos. Seleccionar la opción "Enviar al responsable Técnico".

11.- Ingresar el RUC del Responsable Técnico y hacer clic en la opción "Consultar".

**12.**- Seguidamente hacer clic en el botón "Confirmar" y a continuación en la opción "Si". Por último se debe realizar la firma electrónica del documento, mediante el TOKEN respectivo.

13.- El Responsable Técnico debe ingresar a la Ventanilla Única Ecuatoriana (VUE).

14.- Seleccionar la opción "Proceso de Solicitud"

15.- Seleccionar la opción "Funciones de Conveniencia"

16.- Seleccionar la opción "Actualidad de procesamiento de solicitud (Usuario)".

**17.-** Una vez ingresado, en la opción "Número de Identificación de Solicitante", se debe seleccionar la opción "Responsable Técnico". A continuación seleccionar "Consultar" y aparecen todas las solicitudes para revisar.

**18.-** Hacer clic en la solicitud y presionar la opción "Ver Original", para acceder al formulario de solicitud, llenar los campos de acuerdo a los requerimientos solicitados.

**19.-** En la parte inferior del formulario aparece el listado de "Documento Adjunto", mediante el cual se deberá adjuntar en formato pdf los requisitos establecidos de acuerdo a su producto y trámite seleccionado.

**20.-** Una vez ingresado todos los campos, el Representante Técnico deberá Firmar Electrónicamente con su TOKEN y Enviar la solicitud al Representante Legal.

**21.-** El Representante Legal deberá continuar con el proceso, ingresando a la VUE, seleccionando la opción "Funciones de Conveniencia", seguidamente de la opción "Actualidad de procesamiento de solicitud (Usuario)".

22.- Ingresar en el formulario, en la opción "Número de Identificación de Solicitante" seleccionar "Solicitante".

**23.-** Una vez revisado el formulario, hacer clic en el botón "Registrar", para que la solicitud sea enviada a la Agencia Nacional de Regulación, Control y Vigilancia Sanitaria (en el sistema ECUAPASS debe cambiar el estado de solicitud de enviada a receptada). Para realizar ésta operación se debe firmar electrónicamente el documento, mediante el uso del TOKEN respectivo.

**24.-** La solicitud será revisada por la ARCSA y de ser necesario se notificará la subsanación para corrección de información en la misma., en caso de existir observaciones se podrán corregir en el término de 15 días laborales y se podrá realizar dos rectificaciones, caso contrario se cancelará la solicitud.

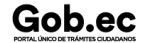

| Cabaa                                                                                                    |                                                                                                    |     |       | Registro Único de T | rámites y Regulaciones                       |               |
|----------------------------------------------------------------------------------------------------|----------------------------------------------------------------------------------------------------|-----|-------|---------------------|----------------------------------------------|---------------|
| PORTAL ÚNICO DE TRÁMITES CIUDADANOS                                                                                                    |                                                                                                    |     |       | Código de Trámite:  | ARCSA-002-01-13                              | Página 5 de 7 |
|                                                                                                    | 25 Una vez que la solicitud por parte de la ARCSA sea favorable, se autorizará el pago. Verificar en la VUE el estado del trámite el cual debe estar como "Pago Autorizado".                                                                                                    |     |       |                     |                                              |               |
|                                                                                                    | 26 Realizar el pago, el Usuario dispondrá de 5 días laborables para realizar el pago del importe de derecho económico (tasa) correspondiente, caso contrario será cancelada dicha solicitud de forma definitiva del sistema.                                                                                           |     |       |                     |                                              |               |
|                                                                                                    | 27 Verificar el estado del trámite en el sistema ECUAPASS.                                                                                                    |     |       |                     |                                              |               |
|                                                                                                    | 28 Una vez aprobada la solicitud, el Representante Legal del Producto podrá consultar su Certificado de<br>modificación de la notificación sanitaria de alimentos de fabricación nacional, a través del portal web<br>ECUAPASS, ingresando el Número de Solicitud o el Número de Emisión de Certificado.               |     |       |                     |                                              |               |
| Canales de atención:<br>En línea (Sitio / Portal Web / Aplicación web), Presencial.                                                                                                    |                                                                                                    |     |       |                     |                                              |               |
| ¿Cuál es el costo<br>del trámite?                                                                                                    | Para el caso de realizar el trámite por medio del sistema ECUAPASS el costo es del 10% del registro sanitario/notificación sanitaria.                                                                                                    |     |       |                     |                                              |               |
| ¿Dónde y cuál es<br>el horario de<br>atención?                                                                                                    | AGENCIA NACIONAL DE REGULACIÓN, CONTROL Y VIGILANCIA SANITARIA (ARCSA) Planta Central<br>(Ciudadela Samanes, Av. Francisco de Orellana y Av. Paseo del Parque, Parque Samanes, Bloque 5,<br>Guayaquil - Ecuador). Código Postal: 090703.                                                                               |     |       |                     | (ARCSA) Planta Central<br>Samanes, Bloque 5, |               |
|                                                                                                    | De lunes a viernes de 08h00 a 17h00.                                                                                                    |     |       |                     |                                              |               |
|                                                                                                    | 9 Coordinaciones Zonales (https://www.controlsanitario.gob.ec/contacto/).                                                                                                    |     |       |                     |                                              |               |
| Base Legal                                                                                                    | <ul> <li>ARCSA-DE-2022-016-AKRG EXPEDIR LA NORMATIVA TÉCNICA SANITARIA<br/>SUSTITUTIVA PARA ALIMENTOS PROCESADOS, PLANTAS<br/>PROCESADORAS, ESTABLECIMIENTOS DE DISTRIBUCIÓN,<br/>COMERCIALIZACIÓN Y TRANSPORTE DE ALIMENTOS PROCESADOS Y DE<br/>ALIMENTACIÓN COLECTIVA. Art. Art. 112, Art. 113, Art. 114.</li> </ul> |     |       |                     |                                              |               |
| Contacto para<br>atención<br>ciudadanaFuncionario/Dependencia: Dirección Técnica de Atención al UsuarioCorreo Electrónico: atencionalusuario@controlsanitario.gob.ec<br>Teléfono: 043727440 |                                                                                                    |     |       |                     |                                              |               |
| Transparencia                                                                                                    |                                                                                                    |     |       |                     |                                              |               |
|                                                                                                    | Año                                                                                                    | Mes | Volum | en de Quejas        | Volumen de Ate                               | nciones       |
|                                                                                                    | 2024                                                                                                    | 02  | 0     |                     | 22                                           |               |
|                                                                                                    | 2024                                                                                                    | 01  | 0     |                     | 10                                           |               |
|                                                                                                    | 2023                                                                                                    | 12  | 0     |                     | 7                                            |               |
|                                                                                                    | 2023                                                                                                    | 11  | 0     |                     | 11                                           |               |

### Gob.ec

Registro Único de Trámites y Regulaciones

Código de Trámite: ARCSA-002-01-13

Página 6 de 7

| 2023<br><b>Año</b><br>2023 | 04<br><b>Mes</b><br>03 | 0<br>Volumen de Quejas<br>0 | 29<br>Volumen de Atenciones<br>44 |
|----------------------------|------------------------|-----------------------------|-----------------------------------|
| 2023                       | 02                     | 0                           | 23                                |
| 2023                       | 01                     | 0                           | 11                                |
| 2022                       | 12                     | 0                           | 12                                |
| 2022                       | 11                     | 0                           | 17                                |
| 2022                       | 10                     | 0                           | 24                                |
| 2022                       | 09                     | 0                           | 18                                |
| 2022                       | 08                     | 0                           | 35                                |
| 2022                       | 07                     | 0                           | 0                                 |
| 2022                       | 06                     | 0                           | 11                                |
| 2022                       | 05                     | 0                           | 9                                 |
| 2022                       | 04                     | 0                           | 4                                 |
| 2022                       | 03                     | 1                           | 31                                |
| 2022                       | 02                     | 0                           | 28                                |
| 2022                       | 01                     | 0                           | 39                                |
| 2021                       | 12                     | 0                           | 15                                |
| 2021                       | 11                     | 0                           | 40                                |
| 2021                       | 10                     | 0                           | 20                                |
| 2021                       | 09                     | 1                           | 18                                |
| 2021                       | 08                     | 0                           | 12                                |
| 2021                       | 07                     | 2                           | 3                                 |
| 2021                       | 06                     | 3                           | 43                                |
| 2021                       | 05                     | 0                           | 8                                 |
| 2021                       | 04                     | 0                           | 8                                 |
| 2021                       | 03                     | 0                           | 36                                |
| 2021                       | 02                     | 0                           | 42                                |
| 2021                       | 01                     | 0                           | 11                                |
| 2020                       | 12                     | 0                           | 19                                |
| 2020                       | 11                     | 0                           | 13                                |
| 2020                       | 10                     | 0                           | 6                                 |
| 2020                       | 09                     | 0                           | 13                                |
| 2020                       | 08                     | 0                           | 12                                |

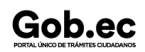

Información proporcionada por: Agencia Nacional de Regulación, Control y Vigilancia Sanitaria (ARCSA), actualizada al 30 de enero de 2024

## Gob.ec

Código de Trámite: ARCSA-002-01-13

Página 7 de 7

| <b>Año</b><br>2020 | <b>Mes</b><br>07 | Volumen de Quejas<br>0 | Volumen de Atenciones<br>0 |
|--------------------|------------------|------------------------|----------------------------|
| 2020               | 06               | 0                      | 10                         |
| 2020               | 05               | 0                      | 34                         |
| 2020               | 04               | 0                      | 0                          |
| 2020               | 03               | 3                      | 1                          |
| 2020               | 02               | 0                      | 6                          |
| 2020               | 01               | 3                      | 2                          |
| 2019               | 12               | 3                      | 26                         |
| 2019               | 11               | 1                      | 32                         |
| 2019               | 10               | 5                      | 31                         |
| 2019               | 09               | 0                      | 31                         |
| 2019               | 08               | 3                      | 36                         |
| 2019               | 07               | 3                      | 39                         |
| 2019               | 06               | 1                      | 48                         |
| 2019               | 05               | 2                      | 62                         |
| 2019               | 04               | 0                      | 47                         |
| 2019               | 03               | 1                      | 48                         |
| 2019               | 02               | 2                      | 37                         |
| 2019               | 01               | 0                      | 47                         |
| 2017               | 12               | 1                      | 311                        |

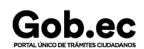